# Buku Petunjuk Dell Display Manager

#### Ringkasan

Dell Display Manager adalah sebuah aplikasi Microsoft Windows yang digunakan untuk mengelola sebuah monitor atau sekelompok monitor. Aplikasi ini memungkinkan penyesuaian tampilan gambar, penetapan pengaturan otomatis, pengelolaan energi, pengaturan jendela, rotasi gambar dan ftur-ftur lain pada monitor Dell tertentu. Setelah diinstal, Dell Display Manager berjalan setiap kali sistem mulai dan menempatkan ikonnya di baki notifikasi. Informasi tentang monitor yang terhubung ke sistem tersedia ketika menggerakkan kursor di atas ikon baki notifikasi.

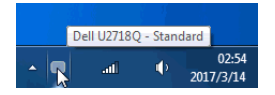

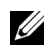

**CATATAN:** Dell Display Manager perlu menggunakan saluran DDC/CI untuk berkomunikasi dengan. Pastikan DDC/CI diaktifkan dalam menu seperti di bawah ini.

| Dell UltraSharp 27 Monitor       |      |  |
|----------------------------------|------|--|
| Brightness/Contrast              |      |  |
| <ul> <li>Input Source</li> </ul> | 🗸 On |  |
| 🚯 Color                          |      |  |
| 🖵 Display                        |      |  |
| E Menu                           |      |  |
| ☆ Personalize                    |      |  |
| III Others                       |      |  |
|                                  |      |  |
|                                  |      |  |
|                                  |      |  |
|                                  |      |  |

Buku Petunjuk Dell Display Manager | 1

## Menggunakan Dialog Pengaturan Cepat

Kotak dialog **Pengaturan Cepat** dapat dibuka dengan mengklik ikon baki notifikasi Dell Display Manager. Apabila ada lebih dari satu monitor Dell yang didukung terhubung ke komputer, sebuah monitor target yang spesifik dapat dipilih menggunakan menu. Kotak dialog **Pengaturan Cepat** memungkinkan Anda dengan mudah menyetel kecerahan, kontras, resolusi, tata letak jendela, dan sebagainya. Kotak dialog juga memungkinkan Anda mengaktifkan pengalihan otomatis antara mode prasetel atau memilih mode prasetel dengan manual.

| Display                                         | Manager             | ×                       |
|-------------------------------------------------|---------------------|-------------------------|
| Display:                                        | Dell U2718Q         |                         |
| Resolution:                                     | 3840x2160           | Change                  |
| <ul><li>Auto Mode</li><li>Manual Mode</li></ul> |                     | Configure<br>Standard 🗸 |
| Brightness:                                     |                     | 93%                     |
| Contrast:                                       |                     | 77%                     |
|                                                 |                     |                         |
|                                                 |                     |                         |
|                                                 | Open Dell Display M | lanager                 |

Kotak dialog **Pengaturan Cepat** juga memberi akses ke antarmuka pengguna Dell Display Manager lanjutan yang digunakan untuk menyetel fungsi-fungsi Dasar, mengonfigurasikan mode otomatis dan mengakses fitur-fitur lain.

## Mengatur Fungsi Tampilan Dasar

Anda dapat dengan manual memilih mode prasetel atau Anda dapat memilih **Auto Mode** (Mode Otomatis) yang memakai mode prasetel berdasarkan aplikasi aktif. Pesan pada layar menampilkan sebentar **Preset Mode** (Mode Prasetel) yang aktif apabila Mode Prasetel tersebut berubah. **Brightness (Kecerahan)** dan **Contrast (Kontras)** monitor yang dipilih juga dapat disetel secara langsung dari tab **Basic (Dasar)**.

| Displa                    | ay Manager          |                        |               |         | x<br>Dell U2718Q |
|---------------------------|---------------------|------------------------|---------------|---------|------------------|
| Basic                     | Auto Mode           | Easy Arrange           | Input Manager | Options |                  |
| Resolution:               | 3840x216            | 50                     |               |         | Change           |
| Auto Mode<br>Use preset   | mode assignments fo | or active applications |               |         | Configure        |
| Manual Mod<br>Choose a pr | le<br>reset mode:   |                        | S             | tandard | •                |
| Brightness:               |                     |                        | 75%           |         |                  |
| Contrast:                 | 1 1 1               |                        | 75%           |         |                  |

#### Menetapkan Mode Prasetel untuk Aplikasi

Dengan Auto Mode (Mode Otomatis) Anda dapat mengaitkan Preset Mode (Mode Prasetel) tertentu dengan sebuah aplikasi tertentu, dan menerapkannya secara otomatis. Ketika Auto Mode (Mode Otomatis) diaktifkan, Dell Display Manager secara otomatis akan beralih ke Preset Mode (Mode Prasetel) yang sesuai apabila aplikasi yang dikaitkan tersebut diaktifkan. Preset Mode (Mode Prasetel) yang ditetapkan ke sebuah aplikasi tertentu mungkin sama pada masing-masing monitor yang dihubungkan, atau Mode Prasetel tersebut mungkin berbeda dari satu monitor ke monitor lainnya.

Dell Display Manager dikonfigurasikan sebelumnya untuk banyak aplikasi populer. Untuk menambah aplikasi baru ke daftar penetapan, cukup seret aplikasi dari desktop, Menu Mulai Windows atau tempat lainnya, dan jatuhkan pada daftar sekarang.

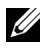

**CATATAN:** Penetapan **Preset Mode (Mode Prasetel)** untuk file batch, script, dan loader, serta file yang tidak dapat dieksekusi seperti arsip zip atau file yang dikemas, tidak didukung.

Anda dapat juga mengonfigurasikan mode prasetel Game yang akan digunakan bila aplikasi Direct3D berjalan dalam mode layar-penuh. Untuk menghindari satu aplikasi menggunakan mode, tetapkan mode prasetel berbeda dengannya.

| Basic     Auto Mode     Easy Arrange     Input Manager     Options       Assign a preset mode to a specific application. To add an application, drag it to the list:     Application     Preset Mode     Additional application, drag it to the list:       Application     Preset Mode     Additional application, drag it to the list:     Additional application, drag it to the list:       Application     Preset Mode     Additional application, drag it to the list:       (Default for desktop apps)     Standard     Image: Comparison of the list application application ap | Display           | / Manager            | 1                | 1                    |                     | Dell U2718Q |
|----------------------------------------------------------------------------------------------------|-------------------|----------------------|------------------|----------------------|---------------------|-------------|
| Assign a preset mode to a specific application. To add an application, drag it to the list:          Application       Preset Mode         (Default for desktop apps)       Standard         (Default for fullscreen Direct3D)       Game         Adobe Acrobat Reader DC       Standard         Image: Adobe Photoshop CC 2017       Standard         Image: Internet Explorer       Standard                                                                                                    | Basic             | Auto Mode            | Easy Arrang      | e Input Mana         | ger Opt             | ions        |
| Application     Preset Mode       (Default for desktop apps)     Standard       (Default for fullscreen Direct3D)     Game       Adobe Acrobat Reader DC     Standard       Adobe Photoshop CC 2017     Standard       Internet Explorer     Standard                                                                                                    | Assign a preset m | ode to a specific a  | pplication. To a | dd an application, d | rag it to the list: |             |
| (Default for desktop apps)       Standard       •         (Default for fullscreen Direct3D)       Game       •         Adobe Acrobat Reader DC       Standard       •         Mobile Photoshop CC 2017       Standard       •         Internet Explorer       Standard       •                                                                                                    | Application       |                      |                  | Preset Mode          |                     | ^           |
| (Default for fullscreen Direct3D)       Game       •         Adobe Acrobat Reader DC       Standard       •         Adobe Photoshop CC 2017       Standard       •         Internet Explorer       Standard       •                                                                                                    | (Default fo       | r desktop apps)      |                  | Standard             | -                   | =           |
| ➢ Adobe Acrobat Reader DC     Standard     ▼       ☑ Adobe Photoshop CC 2017     Standard     ▼       ☑ Internet Explorer     Standard     ▼                                                                                                    | (Default fo       | r fullscreen Direct3 | D)               | Game                 | •                   |             |
| Internet Explorer     Standard                                                                                                    | Adobe Acro        | bat Reader DC        |                  | Standard             | •                   |             |
| 🤔 Internet Explorer Standard 🔹                                                                                                    | Ps Adobe Pho      | toshop CC 2017       |                  | Standard             | -                   |             |
|                                                                                                    | [2] Internet Ex   | plorer               |                  | Standard             | •                   | -           |
|                                                                                                    | -                 |                      |                  |                      |                     | •           |
|                                                                                                    |                   |                      |                  |                      |                     |             |
|                                                                                                    |                   |                      |                  |                      |                     |             |

#### Atur Tata Letak Jendela Monitor Dengan Mudah

Pada monitor Dell didukung, tab **Easy Arrange (Aturan Mudah)** memungkinkan Anda mengatur jendela terbuka di salah satu tata letak yang sudah ditetapkan dengan menyeretnya di dalam zonanya. Untuk membuat tata letak kustom, atur jendela terbuka dan kemudian klik **Save (Simpan)**.

| Disple                                                               | ay Manager                                  |                        |                     |                   | x<br>Dell U2718Q |
|----------------------------------------------------------------------|---------------------------------------------|------------------------|---------------------|-------------------|------------------|
| Basic                                                                | Auto Mode                                   | Easy Arrange           | Input Manager       | Options           | 0                |
| Select a predef<br>position and res                                  | ined or custom windo<br>size automatically: | ow layout for this mor | nitor. Open windows | dragged into each | n zone will      |
| X                                                                    |                                             |                        |                     |                   |                  |
|                                                                      |                                             |                        |                     |                   |                  |
|                                                                      |                                             |                        |                     |                   |                  |
| To create a custom layout, arrange your windows and then click. Save |                                             |                        |                     |                   |                  |

#### Mengelola Beberapa Masukan Video

Tab **Input Manager (Manajer Masukan)** menyediakan cara yang menyenangkan bagi Anda untuk mengelola berbagai masukan video yang terhubung ke monitor Dell Anda. Tab ini dapat membuat cara yang sangat mudah untuk mengalihkan antara beberapa masukan ketika Anda bekerja dengan berbagai komputer.

Semua port masukan video tersedia bagi monitor Anda yang tertera. Anda dapat memberikan pada setiap masukan nama yang Anda sukai. Harap simpan perubahan Anda setelah mengubahnya.

Anda dapat menentukan tombol pintas agar dapat beralih dengan cepat ke masukan favorit Anda sedangkan tombol pintasan lainnya digunakan antara dua masukan jika Anda sering menggunakannya.

| Display           | / Manager    |                      | Dell U2718Q         |
|-------------------|--------------|----------------------|---------------------|
| Basic             | Auto Mode Ea | sy Arrange Input Man | ager Options        |
| Input port:       | Input na     | me:                  |                     |
| HDMI              | (Click to    | edit)                |                     |
| DP                | (Click to    | edit)                |                     |
| mDP (Active)      | (Click to    | edit)                |                     |
|                   |              |                      | Save                |
| Favorite input sh | ortcut key:  |                      |                     |
| None              | >> HDMI      | •                    | Change active input |
| Input switch shor | tcut key:    |                      |                     |
| None              | >> mDP       | *                    | <<>> HDMI -         |

Anda dapat menggunakan daftar menurun ke bawah untuk beralih ke sumber masukan tertentu.

| Display Ma               | nager               |               | Dell U2718Q         |
|--------------------------|---------------------|---------------|---------------------|
| Basic Aut                | o Mode Easy Arrange | Input Manager | Options 🧃           |
| Input port:              | Input name:         |               |                     |
| HDMI                     | (Click to edit)     |               |                     |
| DP                       | (Click to edit)     |               |                     |
| mDP (Active)             | (Click to edit)     |               |                     |
|                          |                     | [             | Save                |
| Favorite input shortcut  | key:                |               |                     |
| None                     | >> HDMI             | -             | Change active input |
| Input switch shortcut ke | y:                  |               | HDMI                |
| None                     | >> mDP              | • <<>>        | DP                  |
|                          |                     |               | ✓ mDP               |

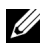

CATATAN: DDM berkomunikasi dengan monitor Anda bila monitornya menampilkan video dari komputer lain. Anda dapat memasang DDM di PC yang seringkali Anda gunakan dan mengendalikan peralihan masukannya. Anda dapat juga memasang DDM di PC lain yang terhubung dengan monitor.

### Menerapkan Fitur Kekekalan Energi

Pada model Dell yang didukung, tab Options (Opsi) tersedia yang memberi PowerNap opsi kekekalan energi. Anda dapat memilih untuk menyetel kecerahan monitor menjadi yang minimum, atau meletakkan monitor tidur ketika pengaman layar diaktifkan.

| Displ     | ay Manager           |                      |               |         | x<br>Dell U2718Q |
|-----------|----------------------|----------------------|---------------|---------|------------------|
| Basic     | Auto Mode            | Easy Arrange         | Input Manager | Options |                  |
| PowerNap  | options:             |                      |               |         | Configure        |
| @ Reduce  | brightness when scr  | eensaver activates   |               |         |                  |
| O Put the | display to sleep whe | n screensaver activa | tes           |         |                  |

#### Mengatasi Masalah

Jika DDM tidak dapat berfungsi dengan monitor Anda, DDM akan menampilkan ikon berikut di baki notifikasi.

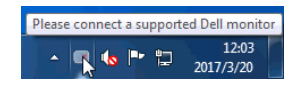

Klik ikon tersebut, DDM menampilkan pesan kesalahan yang lebih detail.

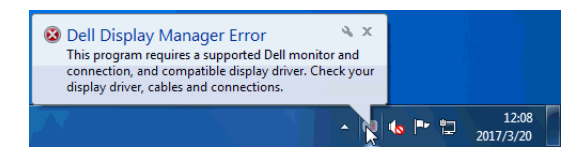

Perhatikan bahwa DDM hanya berfungsi dengan monitor bermerek Dell. Jika Anda menggunakan monitor dari pabrikan lain, DDM tidak mendukung monitor tersebut. Jika DDM tidak dapat mendeteksi dan/atau berkomunikasi dengan monitor Dell yang didukung, lakukan tindakan berikut untuk mengatasi masalah:

- 1 Pastikan kabel video tersambung dengan benar ke monitor dan PC, terutama konektor harus dicolokkan dengan rapat.
- 2 Periksa OSD monitor untuk memastikan DDC/CI diaktifkan.
- 3 Pastikan Anda mempunyai driver tampilan yang benar dan terbaru dari vendor grafis (Intel, AMD, NVIDIA, dsb.). Driver tampilan seringkali menjadi penyebab kegagalan DDM.
- 4 Lepaskan semua stasiun dudukan atau kabel perpanjangan atau konverter antara monitor dan port grafis. Beberapa kabel perpanjangan, hub atau konverter murah tidak dapat mendukung DDC/CI dengan baik dan dapat menggagalkan DDM. Perbarui driver perangkat jika versi terbaru tersedia.
- 5 Restart sistem Anda.

DDM mungkin tidak dapat berfungsi dengan monitor berikut:

- Monitor Dell model sebelum tahun 2013 dan seri D monitor Dell. Anda dapat merujuk ke situs web Dukungan Produk Dell untuk informasi selengkapnya
- Monitor game yang menggunakan teknologi G-sync berbasis Nvidia
- Tampilan virtual dan nirkabel tidak mendukung DDC/CI
- Untuk beberapa monitor lama model DP 1.2, mungkin MST/DP 1.2 perlu dinonaktifkan menggunakan OSD monitor

Jika PC tersambung ke Internet, Anda akan diberi pesan jika versi terbaru aplikasi DDM tersedia. Sebaiknya Anda mengunduh dan memasang aplikasi DDM yang terbaru.

Anda juga dapat memeriksa ketersediaan versi baru dengan mengklik kanan ikon DDM sambil menekan dan menahan tombol 'Shift'.

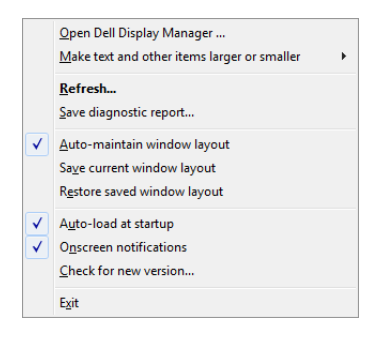